### How Do I – Apply for Training if I don't work for NTG

# How Do I - Apply for Training if I don't work for the NT Government

MyLearning

| Target Audience | External learners                                                                                                    |
|-----------------|----------------------------------------------------------------------------------------------------|
| Purpose         | To help external users without an NTG LAN account to submit a training application form.<br><b>NOTE</b> : If you already have an existing account (NTG or NON NTG), from different agency please<br>email <u>AGSeLearning.DCDD@nt.gov.au</u> requesting to merge your accounts before logging in using<br>your new account. |

| Step One                                                                                                    |                                                                                                    |
|----------------------------------------------------------------------------------------------------|----------------------------------------------------------------------------------------------------|
| Open the MyLearning site by typing <u>mylearning.nt.gov.au</u><br>Into your website address (URL) bar and clicking the Enter<br>key                                                                                                    | 1 mylearning.nt.gov.au                                                                                                    |
| Step Two                                                                                                    |                                                                                                    |
| Go to Non NTG Staff on the main menu and click<br>Application form for non-NT Government Employees.                                                                                                    | Home Dathboard Record of Learning Essential Training MyLearning Help & Training Rep & Training Rep & Training R |
| Step Three                                                                                                    |                                                                                                    |
| <ul> <li>The first section of the form, Select Course, covers which course you will be choosing, the reason you will be attending, and how much it will cost (but not how you will be covering the cost).</li> <li>Course Name: Click the drop down arrow to select a course.</li> <li>Course Date: Select the date that you wish to</li> </ul> | Select Course       Account       Application       Applicant Details       EED         Course Name       zzEmergency Management including fire          Course Start Date       02 December 2019, 08:05 AM          Course Finish Date       Monday, 2 December 2019, 2:25 PM         Course Venue       CLEaRS training room 1, Block 4 RDH         Course Provider       TEHS Emergency Management Team. ext1234                                                                                                    |
| attend. (Note: For fully online courses, the date will                                                                                                    |                                                                                                    |
| always be 31 Dec but can be accessed at any time.)                                                                                                    | Achieved Pre-requisites Competency                                                                                                    |
| <ul> <li>Brief description of why you are applying.</li> <li>Click Continue</li> </ul>                                                                                                    | No prerequisites Provide a brief description (maximum of 240 characters) of the reason for applying to attend this course. 15/255                                                                                                    |
|                                                                                                    | Course Cost \$0                                                                                                    |
|                                                                                                    | CONTINUE                                                                                                    |

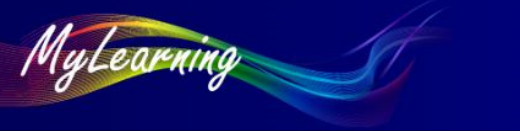

How Do I – Apply for Training if I don't work for NTG

#### **Step Four**

- A. If you are a Non-NTG user but already have a MyLearning account, please enter your MyLearning username and password and click Begin Application.
- B. If you are a Non-NTG user who does not have an existing MyLearning account, click Request A Non-NTG Account
- C. Enter your First Name, Last Name and Email Address, then click **Begin Application**
- D. Click Continue

| Username                                   |                                                                                                    |
|--------------------------------------------|----------------------------------------------------------------------------------------------------|
| Password                                   | 4                                                                                                    |
|                                            | BEGIN APPLICATION 4 - A                                                                                                |
|                                            | 4 - B REQUEST A NON-NTG ACCOUNT                                                                                        |
|                                            | RESET CANCEL                                                                                                    |
| Select Course Account                      | Application Applicant Details EEO                                                                                      |
|                                            |                                                                                                    |
| First Name*                                |                                                                                                    |
| First Name*                                | 4-C                                                                                                    |
| First Name*<br>Last Name*<br>Email Address | 4 - C                                                                                                    |
| First Name*<br>Last Name*<br>Email Address | 4 - C<br>BEGIN APPLICATION                                                                                             |
| First Name*<br>Last Name*<br>Email Address | A - C<br>BEGIN APPLICATION<br>I ALREADY HAVE A MYLEARNING OR NTG<br>PERSONAL EPASS ACCOUNT (NOT A GENERIC<br>ACCOUNT). |

MyLearning

## How Do I – Apply for Training if I don't work for NTG

| Step Five                                               |                                                           |                                                                               |  |
|---------------------------------------------------------|-----------------------------------------------------------|-------------------------------------------------------------------------------|--|
|                                                         | Select Course Account Application Applicant Details EEO   |                                                                               |  |
| Complete the mandatory fields.                          | Date of Birth*                                            | 15 🗸 October 🖌 1900 🗸 🚔                                                       |  |
| Click <b>Continue</b>                                   |                                                           |                                                                               |  |
|                                                         | Name of Department or Employer*                           | Name of the Org ×                                                             |  |
|                                                         | Job Title*                                                | System Support Officer                                                        |  |
|                                                         |                                                           |                                                                               |  |
|                                                         | Mailing Street*                                           | Casuarina Plaza Second Floo                                                   |  |
|                                                         | Suburb*                                                   | Darwin                                                                        |  |
|                                                         | State*                                                    |                                                                               |  |
|                                                         | State                                                     |                                                                               |  |
|                                                         | Postcode*                                                 | 0811                                                                          |  |
|                                                         | Phone*                                                    | 0889227092                                                                    |  |
|                                                         |                                                           |                                                                               |  |
|                                                         | Work Street/PO Box*                                       | PO Box 123                                                                    |  |
|                                                         | Suburb*                                                   | Darwin                                                                        |  |
|                                                         |                                                           |                                                                               |  |
|                                                         | State*                                                    |                                                                               |  |
|                                                         | Postcode*                                                 | 0811                                                                          |  |
|                                                         | Phone*                                                    | 0889227092                                                                    |  |
|                                                         |                                                           |                                                                               |  |
|                                                         | 5 CONTINUE                                                | RESET CANCEL                                                                  |  |
| Step Six                                                | Select Course Account Application Applicant Details E     | EO                                                                            |  |
| The <b>EEO</b> tab is completely voluntary and does not | Identification of your equal employment Opportunity (EEO) | Target group status is confidential. Providing this information is voluntary. |  |
| need to be filled in. This has no effect on your        | Is English your first language?                           |                                                                               |  |
| course application.                                     | Were you born in Australia? < Select                      | ⊳v                                                                            |  |
| Click <b>Submit</b>                                     | Are you of Aboriginal or Torres Strait Slander Origin?    | > •                                                                           |  |
|                                                         | Do you have dietary requirements? < Select                | ×                                                                             |  |
|                                                         | Do you have a disability? <a></a> < Select                | ⊳ <b>v</b>                                                                    |  |
|                                                         | 6 зивміт                                                  | RESET CANCEL                                                                  |  |
|                                                         |                                                           |                                                                               |  |

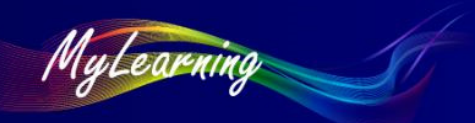

How Do I – Apply for Training if I don't work for NTG

#### **Step Seven**

Once the application form has been submitted successfully you will see the message *Your* application has been successfully submitted

The course coordinator will then review your application and you will receive notification via email.

**Note**: Once your application has been approved. Use the Forgotten your username or password? Insert your email address (must be your personal work "not generic" email account) and then click Search. You will receive an email to your nominated email address with a link to set a new password.

| Northern<br>Territory<br>Government                                    | learning                                                                                                    | You are not logged in. Log in                                                                                                    |
|------------------------------------------------------------------------|----------------------------------------------------------------------------------------------------|----------------------------------------------------------------------------------------------------|
| Home Essential Training                                                | MyLearning Help & Training                                                                                                    | Find Learning Non-NTG Staff                                                                                                    |
| A course of     Once the Course Coordin     Contact the Course Coordin | Your application has been success<br>sordinator will review your applicat<br>itor has completed the review, you<br>outcome of your appli<br>nator if you do not receive a review | sfully submitted.<br>ation to approve or not approve.<br>u will receive an email notification outlining the<br>lication.<br>w notification email within a couple of days. |
|                                                                        | (Continue)                                                                                                    |                                                                                                    |
|                                                                        |                                                                                                    |                                                                                                    |

End of Procedure